# CV1

### Radim

- Radim Vaculík
- CTO @ The FUNTASTY
- 6 let Android'ák
- tykej mi

# Osnova cvičení

- 5 cvičení každý týden, pak jednou za 14 dní
- konzultace osobně, Slack (#android1)
- projekty týmy po 2-3 studentech

#### Prostředí

- Java 7
- Android Studio
- Android SDK (součástí AS)
- Android Telefon nebo emulátor (Genymotion)

### První aplikace

# Android Studio

- New project
- Application name & Company domain
- Minimum SDK 15
- Empty Activity
- Finish

# Struktura projektu

- AndroidManifest.xml
- build.gradle
- Java
- Resources
  - Layout
  - Strings
  - Colors
  - Drawables
  - App icon

# View, ViewGroup

#### • View

- TextView
- EditText
- Button
- ViewGroup
  - LinearLayout (orientation)
  - RelativeLayout
  - FrameLayout
- findViewById / @+id

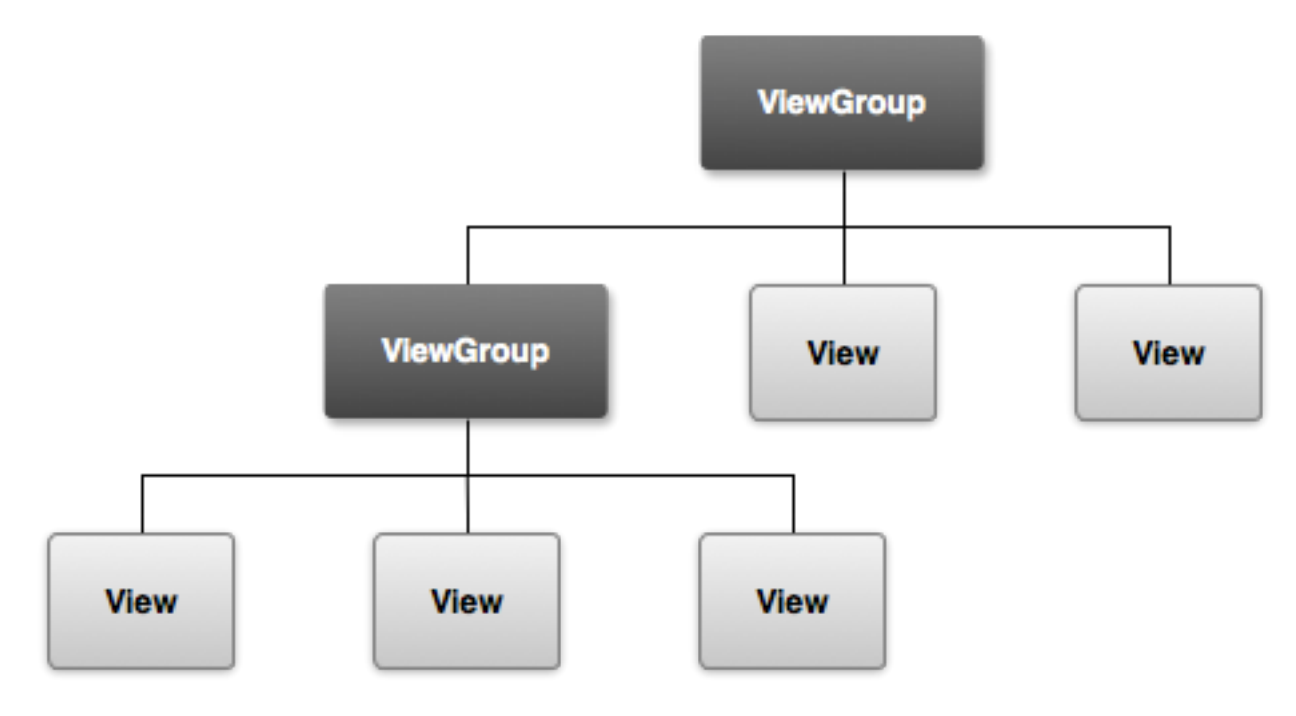

# Zadání

- Přidejte do vašeho layoutu následující:
  - Velký červený TextView "E-mail" uprostřed a pod něj
  - EditText a vedle něj modré tlačítko "OK" s bílým text

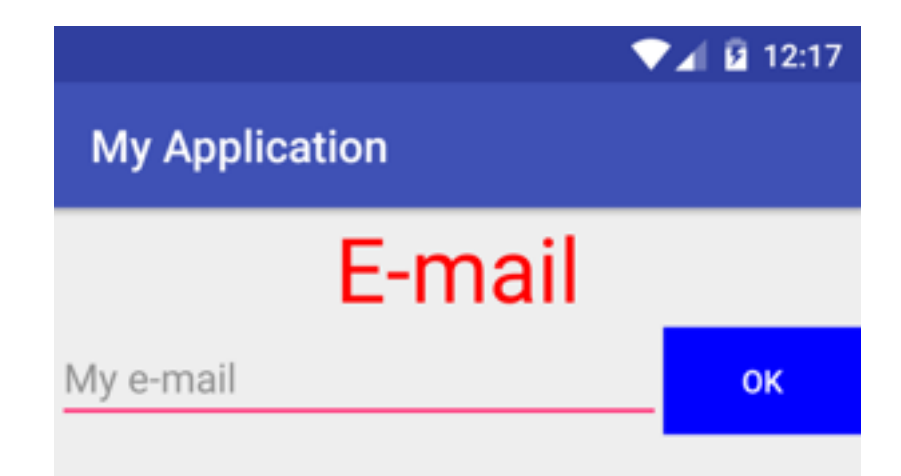

 $\triangleleft$ 

0

# Řešení

<TextView

```
android:layout_width="match_parent"
android:layout_height="wrap_content"
android:textColor="#FF0000"
android:gravity="center"
android:textSize="40sp"
android:text="E-mail"/>
```

<LinearLayout

```
android:layout_width="match_parent"
android:layout_height="wrap_content"
android:orientation="horizontal">
```

```
<EditText
```

```
android:layout_width="0dp"
android:layout_weight="1"
android:hint="My e-mail"
android:layout height="wrap content"/>
```

<Button

```
android:layout_width="wrap_content"
android:layout_height="wrap_content"
android:background="#0000FF"
android:textColor="#FFFFFF"
android:text="OK"/>
```

```
</LinearLayout>
```

```
</LinearLayout>
```

# Activity

- Activita je vlastně obrazovka
- Lifecycle onCreate, onResume, onPause, onDestroy
- Přepínání mezi aktivitami Intent

#### Zadání

- Vytvořte druhou aktivitu, která bude propojena s první aktivitou
- V první obrazovce zadám e-mail, který se mi zobrazí na druhé aktivitě